# DECIBELÍMETRO DIGITAL Digital Sound Level Meter Sonómetro Digital MSL-1355B

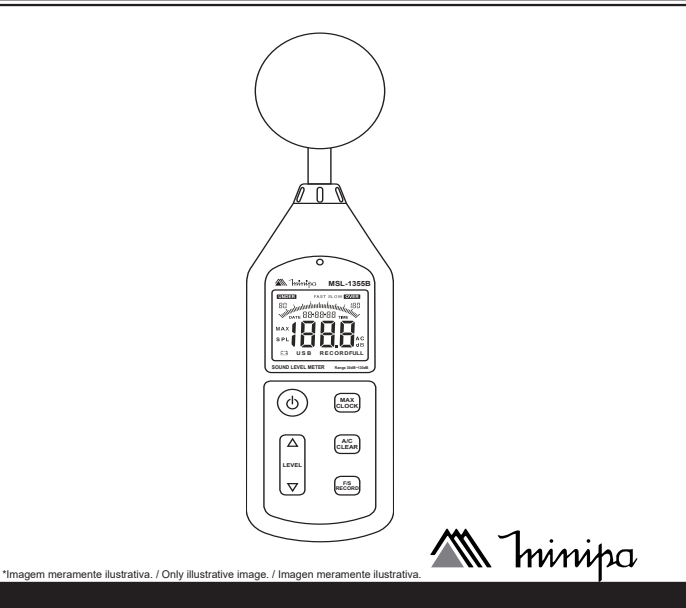

MANUAL DE INSTRUÇÕES Instructions Manual Manual de Instrucciones

# SUMÁRIO

| 1) INFORMAÇÕES DE SEGURANÇA                | 3  |
|--------------------------------------------|----|
| 1.2 Nota                                   | 4  |
| 2) PREPARAÇÃO PARA USO                     | 4  |
| 2.1 Verificação Inicial                    | 4  |
| 2.2 Acessórios                             | 4  |
| 2.3 Alimentação                            | 5  |
| 2.4 Armazenamento                          | 5  |
| 3) DESCRIÇÃO                               | 6  |
| 3.1 Descrição do Instrumento               | 6  |
| 3.2 Descrição do Display                   | 9  |
| 4) CONFIGURAÇÕES E AJUSTES                 | 11 |
| 4.1 Ajuste da Data e Hora                  | 11 |
| 4.2 Armazenamento de Dados                 | 12 |
| 4.3 Apagando os Dados da Memória           | 13 |
| 5) OPERAÇÃO                                | 14 |
| 5.1 Selecione o Nível de Medida            | 14 |
| 5.2 Seleção do Tempo de Ponderação         | 18 |
| 5.3 Seleção da Frequência de Ponderação    | 20 |
| 5.4 Valor Máximo de Medida                 | 21 |
| 6) INSTALAÇÃO E OPERAÇÃO DO SOFTWARE       | 22 |
| 6.1 Requisitos Operacionais:               | 22 |
| 6.2 Procedimento de Instalação do Software | 22 |
| 6.3 Utilizando o Software                  |    |
| 6.4 Conectando o dispositivo no computador | 29 |
| 6.5 Configuração do Sistema                | 30 |
| 6.6 Medida em Tempo Real                   | 32 |
| 7) ESPECIFICAÇÕES                          | 34 |
| 7.1 Especificações Gerais                  | 34 |
| 7.2 Especificações Elétricas               | 35 |
| 7.3 Conformidade                           | 35 |
| 8) MANUTENÇÃO                              | 36 |
|                                            |    |

| 8.1 Calibração                          | 37 |
|-----------------------------------------|----|
| 8.2 Troca de Bateria                    | 38 |
| 9) GARANTIA                             | 39 |
| 9.1 Cadastro do Certificado de Garantia | 40 |

# 1) INFORMAÇÕES DE SEGURANÇA

Quando for utilizar o instrumento:

- Evite realizar medições em locais úmidos ou molhados. Certifique-se que a umidade está dentro dos limites indicado nas especificações gerais.
- Evite realizar medições na presença de gases explosivos, gás combustível, vapor ou poeira excessiva.

Os símbolos abaixo são utilizados:

Atenção: Refira-se ao manual de instruções. O uso incorreto pode danificar o instrumento.

CE De acordo com a EMC

# 1.1 Introdução

O decibelímetro modelo MSL-1355B é um instrumento de alta performance, que está em conformidade com a norma internacional IEC PUB 651 classe 2 para medidores de nível sonoro. Possui dois tipos de sinais de saída em AC e PWM. São disponíveis duas seleções de tempo de resposta (Fast e Slow) o que permite a avaliação de diversos tipos de sinais, além de possui uma faixa de medida de 30 a 130dB. Possui uma interface com o computador permitindo o download de informações ou análise em tempo real.

# $\land$

# ATENÇÃO

Não observando o aviso e/ou instruções de operação, é possível danificar o instrumento, seus componentes ou o operador

- Não opere o instrumento em temperatura e umidade fora das especificações de referência.
- Mantenha o microfone seco para evitar severas vibrações.
- O vento através do microfone poderá trazer ruídos adicionais. Nesse caso, o instrumento deverá ser utilizado com o protetor.

# 2) PREPARAÇÃO PARA USO

# 2.1 Verificação Inicial

O instrumento foi verificado mecanicamente e eletricamente antes do embarque. No entanto, é prudente realizar um teste rápido para detectar eventuais danos que possam ser causados durante o transporte. Se o seu instrumento apresentar danos, informe o revendedor.

# 2.2 Acessórios

Ao receber seu instrumento, verifique a existência dos seguintes itens:

- Manual de Instruções.
- 4 Baterias 1,5V.
- Cabo de Conexão para Saída AC.
- Cabo USB.
- CD com Software para Windows.

- Bolsa para Transporte.
- Tela de Proteção contra Vento.

Em caso de discrepância, contate o revendedor imediatamente.

## 2.3 Alimentação

O instrumento é alimentado por baterias. Quando as baterias estão fracas, o símbolo "+" de bateria fraca será exibido. Se necessário realize a troca de bateria, como mostra o capítulo 8. O instrumento pode ser utilizado com um adaptador externo. Ao utilizar uma fonte externa de 6V DC conecte um plug de (3.5Φ).

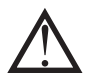

# **ATENÇÃO**

Se o instrumento não for utilizado por um longo período, por favor retire as baterias, para evitar vazamento e possíveis danos no instrumento.

#### 2.4 Armazenamento

Após o período de armazenamento do instrumento em um local que não esteja de acordo com as especificações, deixe o mesmo por alguns instantes em condições normais antes de utilizá-lo.

# 3) DESCRIÇÃO

3.1 Descrição do Instrumento

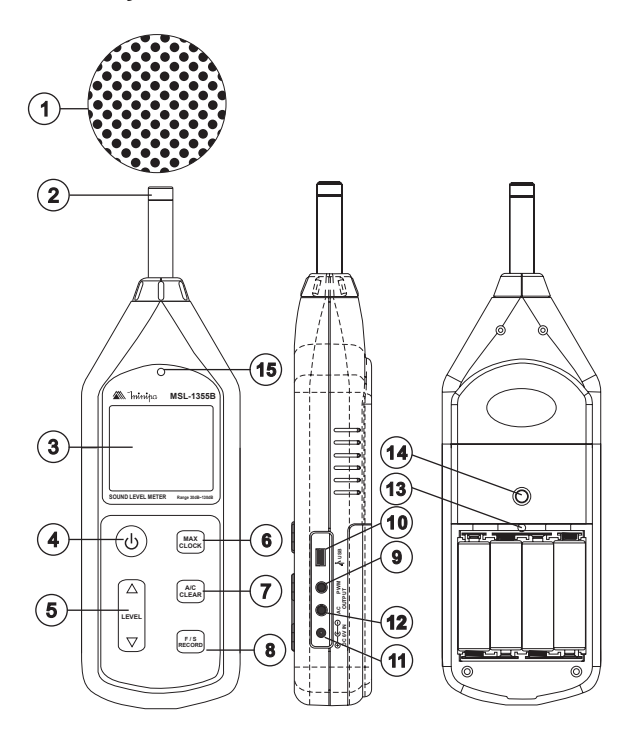

Figura 1

- 1. Esponja Protetora (Quando utilizar o dispositivo em ambientes externos, coloque para evitar ruídos do vento, etc).
- 2. Microfone
- 3. Display de LCD
- 4. Tecla Liga/ Desliga 💿

Pressione a tecla () para ligar o medidor. Para desligar, pressione novamente a tecla.

#### 5. Tecla LEVEL

Pressione para ajustar o nível ou ajustar o calendário.

# 6. Tecla de Máximo/Clock 🚟

Pressione para exibir o valor máximo ou ajustar o calendário.

7. Tecla de Seleção da Ponderação da Frequência (ALE) Tecla para selecionar a ponderação da frequência ou apagar dados. Para selecionar ponderação A pressione uma vez; para selecionar ponderação C pressione novamente. Para apagar os dados segure a tecla ate que o símbolo CLR seja exibido no display:

A: Ponderação A: para medidas gerais de nível sonoro.

C: Ponderação C: para verificação de componentes de baixa freqüência de ruídos.

# 8. Tecla Fast / Slow / Record

Seleciona a resposta de frequência em Fast (Rápido) e Slow (Lento). Para gravar dados segure a tecla até que o símbolo RECORD seja exibido no display.

FAST: Mostra o valor instantâneo em dB no display.

SLOW: Mostra o valor medio em dB a cada 1 segundo.

#### 9. *PMW*

Saída para sinal PMW.

# 10. Interface USB 😽

Entrada de comunicação USB.

## 11. Entrada 6V DC

Entrada para alimentação 6V. �€⊖(Lado externo positivo e lado interno negativo).

#### 12. Saída AC

Saída para sinal analógico AC.

# 13. Potenciômetro de Calibração

## 14. Rosca para Montagem do Tripé

#### 15. Sensor de Luz

#### 3.2 Descrição do Display

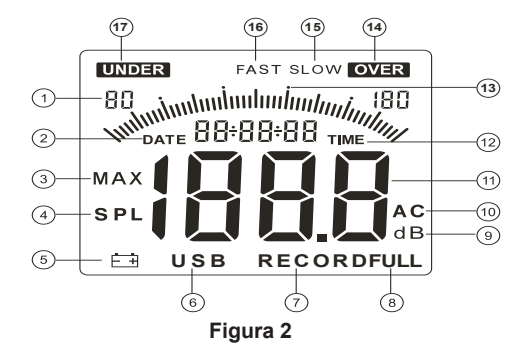

| 1.80            | Nível de Alcance           |
|-----------------|----------------------------|
| 2. <i>date</i>  | Calendário(AA/MM/DD)       |
| З. <i>мах</i>   | Ícone de Valor Maximo      |
| 4. spl          | Nível de Pressão Sonora    |
| 5. <b>- +</b>   | Indicador de Bateria Fraca |
| 6. <i>USB</i>   | Comunicação USB            |
| 7. RECORD       | Salvamento de Dados        |
| 8. <i>FULL</i>  | Memória Cheia              |
| 9. <b>dB</b>    | Unidade de Medida          |
| 10. <b>AC</b>   | Ponderação A/C             |
| 11. <b>1888</b> | Área de Leitura            |

| 12. <i>TIME</i>                                                                                                    | Hora(HH/MM/SS)          |
|----------------------------------------------------------------------------------------------------|-------------------------|
| 13. International international internationa | Barra Gráfica           |
| 14. <b>OVER</b>                                                                                                    | Valor acima da faixa    |
| 15. <b>SLOW</b>                                                                                                    | Tempo de resposta baixo |
| 16. <b>FAST</b>                                                                                                    | Tempo de resposta alto  |
| 17. <b>UNDER</b>                                                                                                    | Valor abaixo da faixa   |

# 4) CONFIGURAÇÕES E AJUSTES

#### 4.1 Ajuste da Data e Hora

Pressione a tecla "((b))" juntamente com a tecla ((techar) por volta de 2 segundos para ir as configurações de calendário.

- Pressione a tecla a para selecionar a opção de ajuste.
- Pressione a tecla LEVEL para mudar os dígitos.
- Após o último dígito pressione a tecla (mis) para acessar a configuração de hora.
- Para configurar a hora siga o mesmo procedimento para configuração do calendário.
- Após o ajuste de minutos pressione a tecla a para finalizar a configuração de Calendario e Hora.

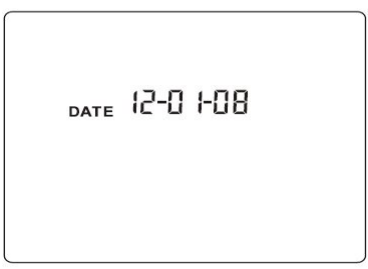

Figura 3

# 4.2 Armazenamento de Dados

- Pressione a tecla até que 1 seja exibido no display.
- Pressione a tecla LEVEL para ajustar o intervalo de registro.
- Pressione *film* para salvar as configurações.
- O tela que aparece no display é mostrada na figura abaixo:

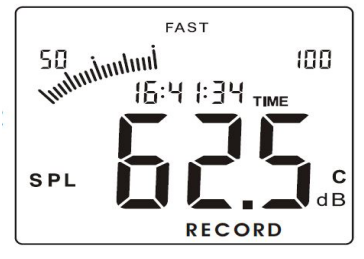

Figura 4

 A capacidade de memoria é de 4422 dados, caso a capacidade seja atingida no display o símbolo FULL aparecerá, como mostra a figura abaixo:

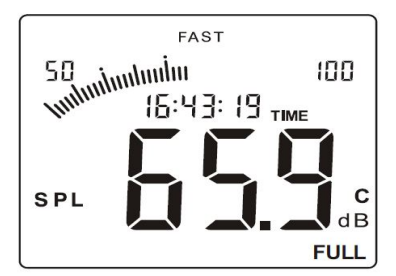

Figura 5

 No processo de armazenamento de dados, pressione F/S para sair deste modo. Neste instante o símbolo RECORD desaparecerá.

#### 4.3 Apagando os Dados da Memória

 Pressione a tecla " techer até que o símbolo CLR seja exibido no display. Neste instante todos os dados serão apagados, a informação no display é como mostra a figura abaixo:

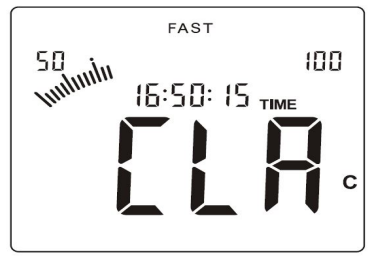

Figura 6

# 5) OPERAÇÃO

Pressione a tecla "(())" para ligar o dispositivo, durante 2 segundos o display mostrará a data e 3 segundos depois ele entrará na tela de modo de medida.

#### 5.1 Selecione o Nível de Medida

- **30~80**

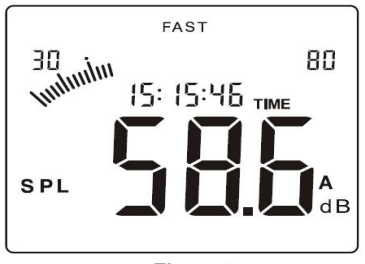

Figura 7

**50~100** 

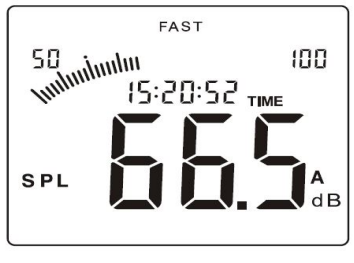

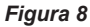

• 60~110

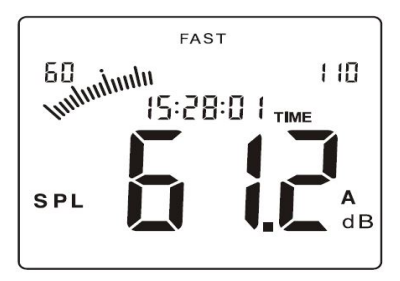

Figura 9

**80~130** 

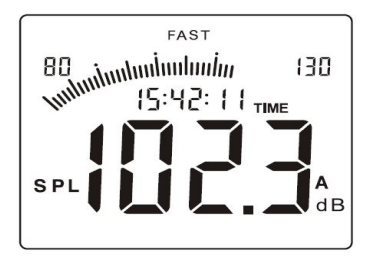

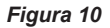

**30~130** 

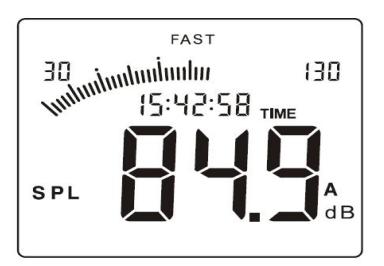

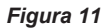

# NOTA

 Se o nível de medida for maior que o nível do ambiente, no display aparecerá o ícone UNDER. Conforme figura abaixo, se isso ocorrer, diminua o nível de medida pressionando até que o ícone desapareça.

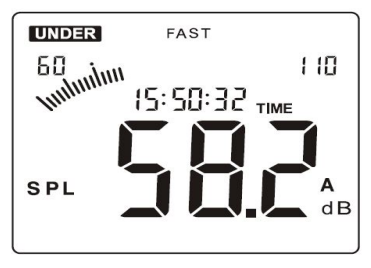

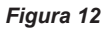

 Se o nível de medida for menor que o nível do ambiente, no display aparecerá o ícone OVER, como mostra a figura abaixo.
 Caso isso ocorra, aumente o nível de medida pressionando até que o ícone desapareça.

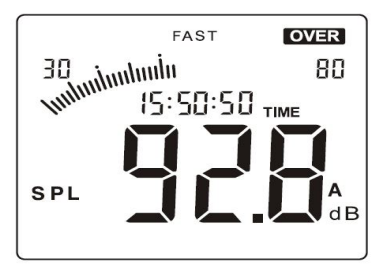

Figura 13

- Se o nivel de medida do dispositivo estiver no máximo(80~130), e o ícone OVER aparecer no display isso indica que o ruído do ambiente excede a faixa de medida do dispositivo.
- Se o nível de medida entre 30~130, o dispositivo seleciona o nível automaticamente.

#### 5.2 Seleção do Tempo de Ponderação

O tempo padrão de ponderação ao ligar o dispositovo é FAST. Para alterar o tempo de ponderação pressione a tecla .

 Quando o tempo de ponderação esta em FAST o valor medido é instantâneo, o display se mostra como na figura abaixo:

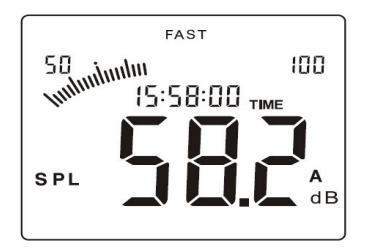

Figura 14

Pressione a tecla (a) para alterar para o modo SLOW. A exibição no diplay será conforme figura abaixo:

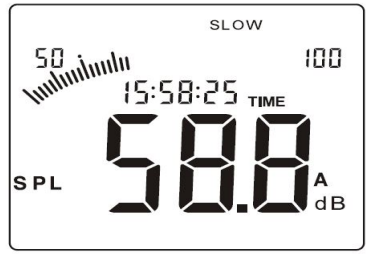

Figura 15

#### Nota

- Modo FAST mostra o valor instantâneo em dB no display.
- Modo SLOW: mostra o valor medio em dB a cada 1 segundo.

#### 5.3 Seleção da Frequência de Ponderação

A frequência padrão de ponderação ao ligar o aparelho é "A". Para realizar a alteração da ponderação da frequência, pressione a tecla (\*\*\*\*).

 Quando a frequência de ponderação esta em A, o nível de ponderação é para medidas sonoras gerais. O display se mostra conforme figura abaixo:

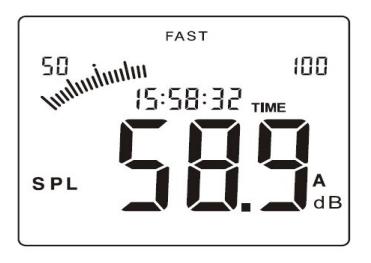

Figura 16

 Quando a frequência de ponderação esta em C, o nível de ponderação é para medidas em baixa frequência. O display se mostra conforme figura a seguir (Figura 17) :

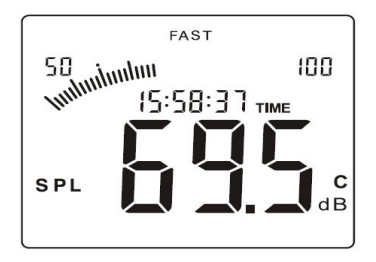

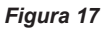

#### 5.4 Valor Máximo de Medida

 Durante o procedimento de medida, pressione a tecla (max) para efeturar a leitura máxima da medida.

O display se mostra conforme figura abaixo:

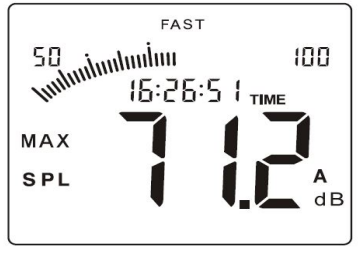

Figura 18

Pressione novamente para sair da medida de valor maximo e retornar para o modo de medida normal.

# 6) INSTALAÇÃO E OPERAÇÃO DO SOFTWARE

#### 6.1 Requisitos Operacionais:

- CPU: Pentium III, 600MHz ou acima;
- Pelo menos 8MB de memória livre;
- Pelo menos 50MB de memória livre no disco;
- Compatibilidade: Windows XP, Vista, 7.

#### 6.2 Procedimento de Instalação do Software

- 1. Coloque o CD do Software no driver de CD-ROM.
- 2. Abra o Arquivo do CD.
- Clique duas vezes no ícone do programa Setup.exe para iniciar a instalação do software.
- 4. Clique em "Next" para entrar no passo seguinte da instalação:

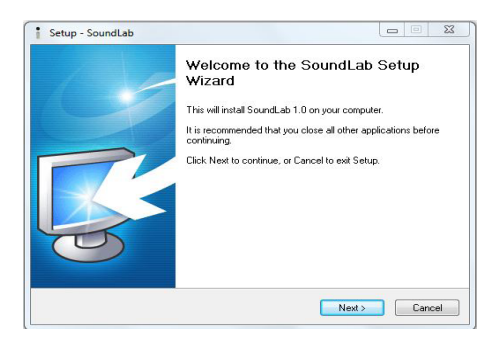

5. Clique em "Browse" para mudar o arquivo de instalação.

6. Clique em "Next" para entrar no próximo passo, como mostra a figura a seguir:

| Setup - SoundLab                                                                            |           |
|---------------------------------------------------------------------------------------------|-----------|
| Select Destination Location<br>Where should SoundLab be installed?                          |           |
| Setup will install SoundLab into the following                                              | a folder. |
| To continue, click Next. It you would like to select a o<br>C:\Program Files (x86)\SoundLab | Browse    |
|                                                                                             |           |
| At least 8,2 MB of free disk space is required.                                             |           |
|                                                                                             |           |

Figura 20

7. Quando esta janela aparecer, como mostra a figura abaixo, clique em "Next" para prosseguir:

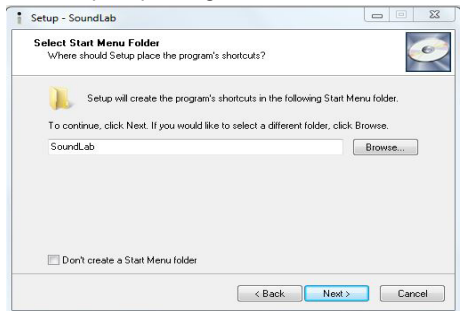

8. Selecione "Create a desktop Icon" se você deseja criar um icone em sua área de trabalho, então pressione "Next" para prosseguir. Observe a figura abaixo:

| Setup - SoundLab                                                                        |                     |
|-----------------------------------------------------------------------------------------|---------------------|
| Select Additional Tasks                                                                 | 300                 |
| Which additional tasks should be performed?                                             | 6                   |
| Select the additional tasks you would like Setup to perform while i<br>then click Next. | nstalling SoundLab, |
| Additional icons:                                                                       |                     |
| Create a desktop icon                                                                   |                     |
|                                                                                         |                     |
|                                                                                         |                     |
|                                                                                         |                     |
|                                                                                         |                     |
|                                                                                         |                     |
|                                                                                         |                     |
|                                                                                         |                     |
|                                                                                         |                     |
| < Back                                                                                  | Next > Cancel       |

# Figura 22

9. Clique em "Install" para iniciar a instalação, como mostra a figura abaixo:

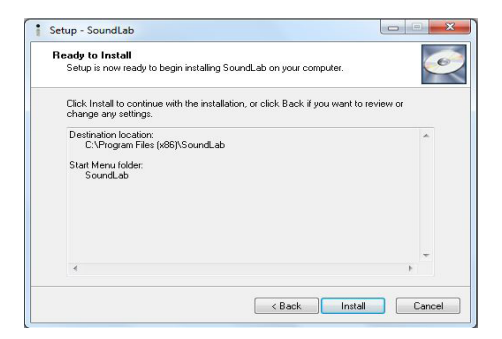

10. Para iniciar o software instantâneamente selecione "Run SoundLab" e clique em "Finish":

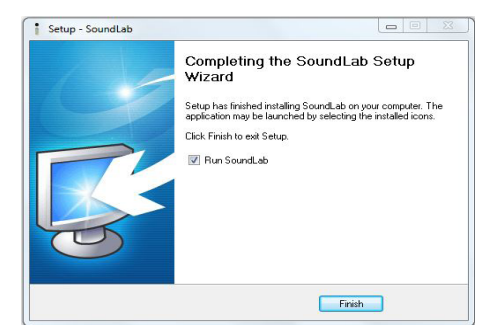

Figura 24

## 6.3 Utilizando o Software

Certifique-se que o dispositivo esta bem conectado. Connect OK: Conexão bem sucedida. Disconnect: Falha ao conectar.

1. A janela do software prossegue conforme figura abaixo:

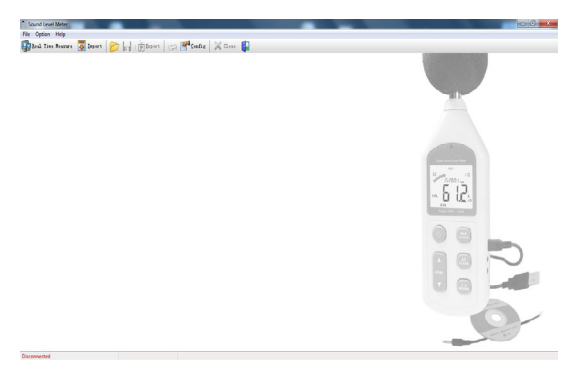

Figura 25

| Sound Level Meter | Barra de X                                 |
|-------------------|--------------------------------------------|
| File Option Help  |                                            |
| Real Tine Measure | 👅 Inport 📂 📊 💣 Export 🧼 🚰 Config 📈 Close 🚺 |
| Status            | and the                                    |
|                   | Barra de                                   |
| Disconnected      | Terramentas                                |

2. O menu de Instruções prossegue conforme ilustrações abaixo:

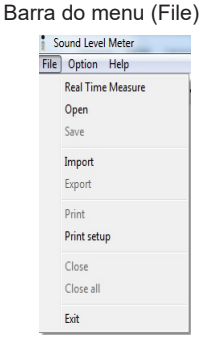

Barra do Menu (Opções)

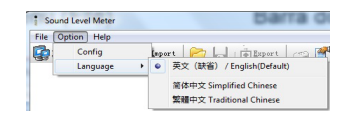

| Comando              | Função                                                |
|----------------------|-------------------------------------------------------|
| Real Time<br>Measure | Os dados medidos aparecem no<br>display em tempo real |
| Open                 | Abre o arquivo dos dados                              |
| Save                 | Salva os dados medidos em tempo<br>real               |
| Import               | Download dos dados medidos                            |
| Export               | Exporta os dados em formato Excel                     |
| Print                | Imprime o documento                                   |
| Print Setup          | Configuração de Impressão                             |
| Close                | Sai da janela atual do software                       |
| Close All            | Fecha todas janelas abertas dentro<br>do software     |
| Exit                 | Sair do programa                                      |

# 3 Barra de Ferramentas

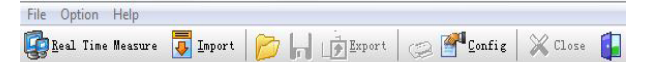

Segue abaixo descrição das funções:

Real Time Measure Medida em tempo real

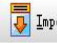

Import Download dos dados medidos

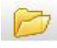

Abre o arquivo de um dado medido, desde que seja salvo em formato sab

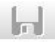

Salva os dados em tempo real

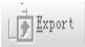

Salva os dados medidos em formato Excel

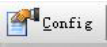

Configurações do Sistema

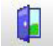

Fecha o Software.

# 6.4 Conectando o dispositivo no computador

Uma vez conectado, no display do dispositivo aparecerá o ícone USB indicando que a conexão foi bem sucedida.

Quando conectado ao computador, o mesmo irá fornecer alimentação para o dispositivo na falta de pilhas, mas quando desconectar o dispositivo desligará.

1. Insira a na entrada USB do dispositvo o cabo USB, como na figura abaixo:

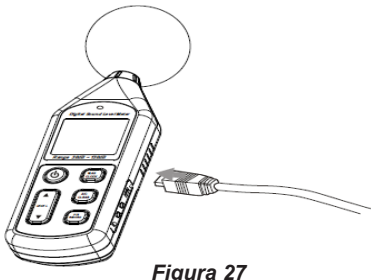

2. Plugue a outra entrada do USB no computador como descrito na figura abaixo:

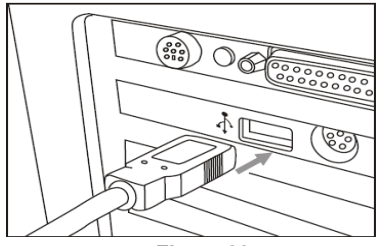

Figura 28

# 6.5 Configuração do Sistema

- 1. Clique em "Option";
- 2. Clique em "Config" para entrar na opção do sistema;
- 3. A configuração padrão está em "Miscellaneous Option";
- 4. Entre com o nome da companhia, se desejado;
- 5. Clique em "Ok" para salvar a configuração:

| Sound Level Meter    | - 6 X                                  |
|----------------------|----------------------------------------|
| File Option Help     |                                        |
| Gal Tine Bearure 🐺 I | apart 📂 📊 🝺 Expert 🦪 🚰 Castig 💥 Case 🚺 |
|                      | Sprim confg                            |
|                      | Einung 20                              |

Figura 29

- 6. Clique em "SPL Unit Setting" para alterar os seguintes itens:
- Faixa de Medida;
- Velocidade de Amostragem;
- Ponderação;
- Máximo Modo de Trabalho.

7. Clique em "Ok" para salvar a configuração:

| Sound Level Meter         |                    |                 |                        |        |
|---------------------------|--------------------|-----------------|------------------------|--------|
| File Option Help          |                    |                 |                        |        |
| 🕼 Beal Time Measure 🦉 Ing | wrt 📂 📄 👘 Lapo     | et 🔘 🚰 🖬        | mfig 💥 Close 🚺         |        |
|                           |                    |                 |                        |        |
|                           |                    |                 |                        |        |
|                           |                    |                 | Optic Read Land Mater  |        |
|                           | System config      |                 | Sec. 1                 | ×      |
|                           | SPL Thit Setting M | Software Settin | g Miscellaneous Option |        |
|                           | Numeral Sort       | 30-130          | - 0                    |        |
|                           | Sample Speed       |                 | _                      |        |
|                           | © Fast             | Slaw.           |                        |        |
|                           | Teicht             |                 |                        |        |
|                           | @ A                | ⊜ c             |                        | D      |
|                           |                    |                 |                        | $\nu$  |
|                           | RAI Nork Node      |                 |                        |        |
|                           |                    |                 |                        |        |
|                           |                    |                 | (le                    | Gantel |
|                           |                    |                 |                        |        |
|                           |                    |                 |                        |        |
|                           |                    |                 |                        | E.     |
|                           |                    |                 |                        |        |

Figura 30

- 8. Clique em "PC Software Setting" para configurar:
- Alarme para dB Máximo/Mínimo;
- Som do alarme Ligado/Desligado.
- 9. Clique em "Ok" para salvar a configuração:

| ile Option Help         | lest tas                                 | 11                        |
|-------------------------|------------------------------------------|---------------------------|
| 🛃 Ecal Tine Reasure 🛛 👰 | laport 💋 📊 LØIsport 🛞 🖺                  | Confit   X Close          |
|                         |                                          | Contraction for           |
|                         | System config                            |                           |
|                         | SPL Unit Setting PC Seffrare Se          | tting Miscellaners Option |
|                         | Measurement Bange 30-130<br>Sample Speed | - as                      |
|                         | © Fast ® Slow                            |                           |
|                         | Teight                                   |                           |
|                         | @A ©C                                    |                           |
|                         | MAX Nork Hode                            |                           |
|                         |                                          | Ok Cuncel                 |
|                         |                                          | - 83                      |

Figura 31

# 6.6 Medida em Tempo Real

Este Software suporta a impressão de diagrama de curva de dados.

1. Clique em "Real Time Measure" em "File" na barra do menu ou em "Real time Measuret" na barra de ferramentas;

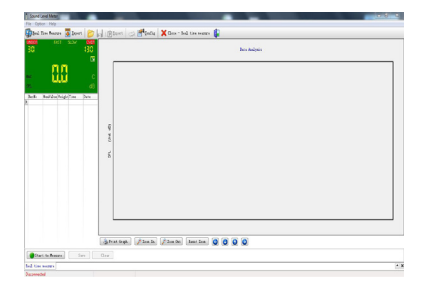

2. Depois de clicar, a janela a seguir aparecerá:

Figura 32

# Instrução dos Botões

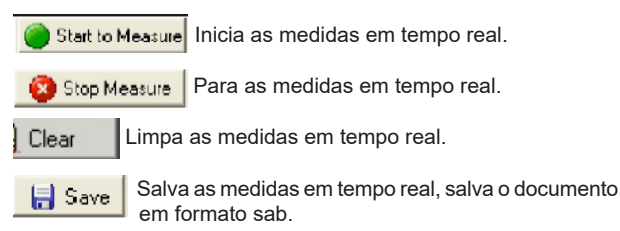

| 👌 Print Graph | Clique para imprimir o Diagrama de Curva.          |
|---------------|----------------------------------------------------|
| 🥕 Zoom In     | Dá Zoom no Diagrama de Curva.                      |
| 🏓 Zoom Out    | Tira o Zoom no Diagrama de Curva.                  |
| Reset Zoom    | Limpa a configuração de Zoom.                      |
| 000           | Move o Diagrama de Curva para esquerda ou direita. |

3. Clique em "Import" em "File" na barra de menu ou em "Import" na barra de ferramentas para que a seguinte janela apareça:

| But Could and Tax | P H Greet C H Lord A de | , star on 🕅        |  |  |
|-------------------|-------------------------|--------------------|--|--|
| AT CALL PLAN      |                         | bes kalan s        |  |  |
|                   |                         |                    |  |  |
|                   |                         |                    |  |  |
|                   |                         |                    |  |  |
|                   | e e                     |                    |  |  |
|                   | 2                       |                    |  |  |
|                   | ă.                      |                    |  |  |
|                   |                         |                    |  |  |
|                   |                         |                    |  |  |
|                   |                         |                    |  |  |
|                   |                         |                    |  |  |
|                   | ghinfent Aberli Aberl   | ha hostine 0 0 0 0 |  |  |
|                   | 84                      |                    |  |  |

Figura 33

4. Clique em "Start to Import" para importar um dado guardado no decibelímetro, no display o diagrama de curva aparecerá também.

# 7) ESPECIFICAÇÕES

# 7.1 Especificações Gerais

- **Display:** LCD 3 1/2 digitos 2000 contagens.
- Iluminação: Automática.
- Taxa de Atualização: 20 vezes/segundo.
- Resolução: 0,1dB.
- Barra Gráfica: 51 segmentos.
- Taxa de Atualização da Barra Gráfica: 1dB/barra gráfica.
- Ponderação em Frequência: A e C.
- Tempo de Resposta: Fast e Slow.
- Auto Power Off: Aprox. 10 minutos.
- Data Logger (Memória): 4422 dados.
- Intervalo de Tempo do Data Logger: ajustável de 1 á 250 segundos.
- Indicação de Bateria Fraca: O display exibe o símbolo "ET".
- Função MAX.
- Função Calendário.
- Indicação de Faixa: OVER é exibido no display quando a leitura ultrapassa a leitura máxima da faixa atual, e UNDER quando a leitura está abaixo da leitura mínima da faixa atual.
- Alimentação: 4x 1,5V AA.
- Duração da Bateria: Aprox. 20 horas (Alcalina) em uso contínuo.
- Fonte de Alimentação DC: 6V DC / 100mA.
- Altitude Máxima de Operação: 2000m.
- Ambiente de Operação: 0°C ~40°C, RH ≤ 80%.
- Ambiente de Armazenamento: -10°C a 60°C, 10% < RH < 70%.</li>
- Dimensões: 256(A) x 70(C) x 35(P) mm.
- Peso: 244g (Sem baterias).

# 7.2 Especificações Elétricas

- Faixa de Nível: 30dB ~130dB (Ponderação A). 35dB ~130dB (Ponderação C).
- Resolução: 0,1dB.
- Precisão: ±1,5dB (Sob as condições de referência de 94dB/1kHz).
- Faixa Dinâmica: 50dB/100dB.
- Faixa de Frequência: 31.5Hz ~ 8.5kHz.
- Precisão do Calendário: ±30 segundos/dia.
- Impedância na Saída: 600Ω.
- Saída AC: 4V RMS/ 130dB.
- Saída PMW: 0.01 x Valor dB x 100.

 Microfone: Eletreto. Diâmetro: 1/2 polegada.

#### 7.3 Conformidade

 Padrões aplicados: IEC PUB 651: Classe 2; Padrão Nacional EUA ANSI S1.4: Classe 2.

# 8) MANUTENÇÃO

#### Informações Gerais

Este é um instrumento de precisão. Para garantir o seu desempenho não se esqueça de utilizá-la ou mantê-lo armazenado em condições ambientais adequadas. Não o exponha a temperaturas elevadas, umidade ou luz solar direta. Certifique-se de desligá-lo após o uso. Se você não usar o instrumento por um longo período de tempo, retire as pilhas para evitar fugas de líquido da bateria, que pode danificar os componentes do seu interior.

# 8.1 Calibração

Utilize um instrumento de calibração padrão configurado com 94dB e 1KHz.

- 1. Procedimento:
- Abra o compartimento da bateria, e coloque as baterias.
- Configure o dispositivo para:
- Ponderação de Frequência: A.
- Tempo de Frequência: FAST.
- Faixa de nível: 60~110dB.
- Utilize o parafuso de calibração para calibrar o dispositivo, de acordo com a figura abaixo.

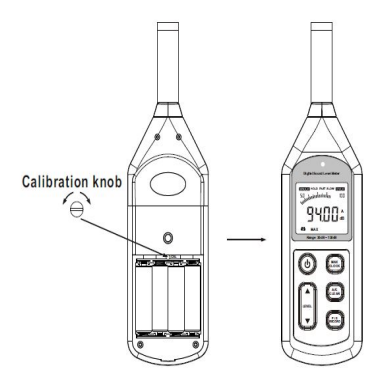

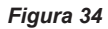

## 8.2 Troca de Bateria

Se o símbolo """ for exibido, será necessário realizar a troca das baterias por novas.

- 1. Desligue o instrumento.
- 2. Remova a tampa da bateria.
- 3. Remova todas as baterias do suporte da bateria.
- 4. Insira quatro pilhas novas do mesmo tipo, respeitando os sinais de polaridade.
- 5. Instale a tampa da bateria.

Por favor, descarte as pilhas no devido local, conforme as leis e regulamentos locais para processar a pilha de resíduos.

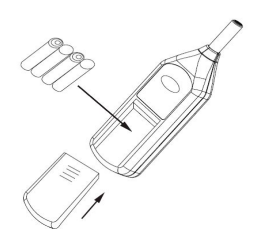

Figura 35

#### 8.3 Limpeza

Periodicamente limpe o gabinete com pano macio umedecido com água. Não utilize produtos abrasivos ou solventes para limpar o dispositivo isso causará danos ao mesmo.

# 9) GARANTIA

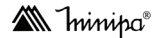

O instrumento foi cuidadosamente ajustado e inspecionado. Se apresentar problemas durante o uso normal, será gratuitamente reparado, de acordo com os termos da garantia.

#### **ČERTIFICADO DE GARANTIA**

#### SÉRIE Nº

MODELO MSL-1355B

- Este certificado é válido pelo prazo de 90 (noventa) dias de garantia legal, mais 9 (nove) meses de garantia adicional, totalizando 12 meses de garantia, contados a partir da emissão da nota fiscal.
- 2. Será reparado gratuitamente nos seguintes casos:

 A) Defeitos de fabricação ou danos que se verificar, por uso correto do aparelho no prazo acima estipulado.

B) Os serviços de reparação serão efetuados somente no departamento de assistência técnica por nós autorizado.

C) Aquisição for feita em um posto de venda credenciado da Minipa.

 A garantia perde a validade nos seguintes casos:
 A) Mau uso, com o produto alterado ou danificado por acidente causado por negligência das normas deste manual, condições anormais de operação ou manuseio.

B) O aparelho foi violado por técnico não autorizado.

- Esta garantia não abrange fusíveis, pilhas, baterias e acessórios tais como pontas de prova, bolsa para transporte, termopar, etc.
- 5. Caso o instrumento contenha software, a Minipa garante que o software funcionará realmente de acordo com suas especificações funcionais por 90 dias. A Minipa não garante que o software não contenha algum erro, ou de que venha a funcionar sem interrupção.
- 6. A Minipa não assume despesas de frete e riscos de transporte.
- O cadastramento do termo de garantia deve ser feito pelo e-mail: garantias@minipa.com.br.

| Nome:                   | E-mail: |  |  |  |
|-------------------------|---------|--|--|--|
| Endereço:               | Cidade: |  |  |  |
| Estado:                 | Fone:   |  |  |  |
| Nota Fiscal nº:         | Data:   |  |  |  |
| N° de série do produto: |         |  |  |  |
| Nome do revendedor:     |         |  |  |  |
|                         |         |  |  |  |

#### 9.1 Cadastro do Certificado de Garantia

A Ininipa®

O cadastro pode ser feito através de um dos meios a seguir:

- Correio: Envie uma cópia do certificado de garantia devidamente preenchido pelo correio para o endereço.

Minipa do Brasil Ltda. At: Serviço de Atendimento ao Cliente Av. Carlos Liviero, 59 - Vila Liviero CEP: 04186-100 - São Paulo - SP

 E-mail: Envie os dados de cadastro do certificado de garantia através do endereço sac@minipa.com.br.

#### IMPORTANTE

Os termos da garantia só serão válidos para produtos acompanhados com a nota fiscal de compra original. Para consultar as Assistências Técnicas Autorizadas acesse: http://www.minipa.com.br/servicos/assistencia-tecnica/rede-deautorizadas

Manual sujeito a alterações sem aviso prévio. Para consulta da última versão do manual consulte nosso site.

Revisão: 04 Data Emissão: 13/08/2021

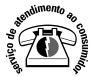

sac@minipa.com.b tel.: (11) 5078-1850 www.minipa.com.br

#### www.minipa.com.br

MINIPA DO BRASIL LTDA. Av. Carlos Liviero, 59 - Vila Liviero 04186-100 - São Paulo - SP - Brasil

#### MINIPA DO BRASIL LTDA.

MINIPA DO BRASIL LTDA.

Rua Morro da Graça, 371 - Jardim Montanhês, 30730-670 -Belo Horizonte - MG - Brasil

Av. Santos Dumont. 4401 - Zona Industrial 89219-730 - Joinville - SC - Brasil

Minite Construction and the second state of the second state of th